## Yargus Interface

Last Modified on 06/25/2024 1:48 pm CDT

Once the Yargus system is set up and ready to be interfaced with Agvance, additional areas need to be set up in Agvance to accomplish the interface.

Products and Product Sets need to be set up by editing a Product at *Hub / File / Open / Products*. Select the Inventory Department where the Products reside that need to be sent to Yargus for blending. The Product ID set up in Agvance is the cross reference that will be used in Yargus.

Note: Agvance Products must be set up with Blending Units in *Lbs* for this interface.

In the example below, the Product ID is Dap.

| Profile Safety Blend            | Setup Pricing Sales Activity Tier II Seed / Lot         | s Mapping Recs In                                                                  | terfaces      |               |             |
|---------------------------------|---------------------------------------------------------|------------------------------------------------------------------------------------|---------------|---------------|-------------|
| AGIIS <department></department> | DFrt00 ? Product ID Dap                                 | Manufacturer Part #                                                                |               |               |             |
| Product Name                    | Dap (18-46-00)                                          | Alternate Product ID                                                               |               |               |             |
| Technology Group                | (None) $\checkmark$                                     | GTIN                                                                               | 9041000002035 | SSI Global ID | 0           |
| Manufacturer                    | ~                                                       |                                                                                    | Edit GTIN     | Clear SSI 0   | Slobal ID   |
| Bar Code ID                     |                                                         | Storage Codes                                                                      |               |               |             |
| Re-order Level                  | 0 EDI Reportable                                        | <storage (<="" td=""><td>Code&gt;</td><td>Class</td><td>sifications</td></storage> | Code>         | Class         | sifications |
| Amount on Hand                  | 50000.000 Inactive                                      |                                                                                    |               | At            | tributes    |
| Inventory Units                 | Lbs V On Hold                                           |                                                                                    |               | Sub           | stitutions  |
| Unit Weight                     | 1 Lbs/Lbs                                               |                                                                                    |               | 000           | Stitutions  |
| Package Units                   | Lbs V Package Size Is Bulk<br>Shipping Manifest Pkg Qty | - Product Cross Ref                                                                | erences       | Ba            | r Codes     |
|                                 | └── is Always 1                                         | Meppel ID                                                                          |               |               |             |
| Package Size                    | 1 Lbs/Lbs                                               | MepInvCode                                                                         |               |               |             |
| <commodity ref=""></commodity>  |                                                         | MeppAgency                                                                         |               |               |             |
|                                 |                                                         | Gasboy                                                                             |               |               |             |

For the export to be successful, a unique Blender Factor is required to be set up for each Product that will be sent to Yargus (although, Yargus will not use this as a cross reference).

In the example below, a Blender Factor of 1 was assigned. For Potash, a Blender Factor of 2 would be assigned. Continue to assign a unique number for each Product that will be used in Yargus.

| Profile               | Safety                  | Blend Setup                                        | Pricing    | Sales Activity | Tier II                   | Seed / Lots                                       | Mapping Rec | s Interfaces     |   |   |
|-----------------------|-------------------------|----------------------------------------------------|------------|----------------|---------------------------|---------------------------------------------------|-------------|------------------|---|---|
|                       | Produc                  | onsistency<br>) Solid (dry)<br>ct Density<br>57 Lb | O Liquid   | R<br>Ble       | ate to E<br>nd to In<br>% | Blending Ratio<br>ventory Ratio<br>Solid Material | 1<br>1      | Specific Gravity | 0 |   |
| Recon                 | Rate/<br>Ble<br>nmended | Acre Units<br>nding Units<br>Rate/Acre             | Lbs<br>Lbs | ~              | В                         | % Water<br>% Clay<br>lender Factor                |             |                  |   |   |
| Nutrie<br>N [<br>Mg [ | ent Contr<br>18         | ributor Informa<br>P 46<br>Zn                      | K          | S L<br>Mn C    | JD<br>Cu                  | Ca<br>B<br>Details                                |             |                  |   |   |
| 1<br>2<br>3           | Fertili:<br>Diamo       | zer Ingredient<br>mium Phosp                       | s N P      | к s ud         |                           | g Zn Fe M                                         | In Cu B I   |                  |   | ^ |

At *Blending / Setup / Product Sets*, edit each Product Set that will be used for formulation in Agvance Blending that will need to send information to Yargus.

On the Blender Interface / Print Preference tab, the following must be filled out:/p>

- Blender Type SSI Standard Ascii
- Data Storage Path The path where the files will be written to and read from for both Agvance and Yargus

| Automatic Biender Interface<br>Blender Type<br>SSI Standard Ascii ~<br>Blend Factor to Use<br>(Blend Factor) ~<br>Data Storage Path<br>C:\DataFolder\Yargus\<br>Round Done Amounts to Scale<br>From Remote<br>Shipped from Location Code<br>Alternate Complete Extension<br>Use Blend Factor as Product ID<br>Expiration Date /_/ | Ranco Blender Settings   Ranco Blender Settings Printed   Maximum Capacity (Lbs/Min)   Dial Setting Maximum   Print Preferences   Suppress Blend Ticket Load Checkboxes |
|----------------------------------------------------------------------------------------------------|----------------------------------------------------------------------------------------------------|
|----------------------------------------------------------------------------------------------------|----------------------------------------------------------------------------------------------------|